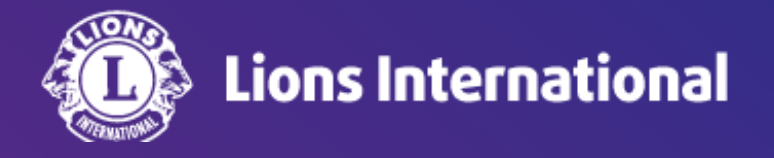

# 会員情報の編集

# OSEAL調整事務局 2024年4月25日作成

### ライオンポータルヘログインし、「私のクラブ」を選択

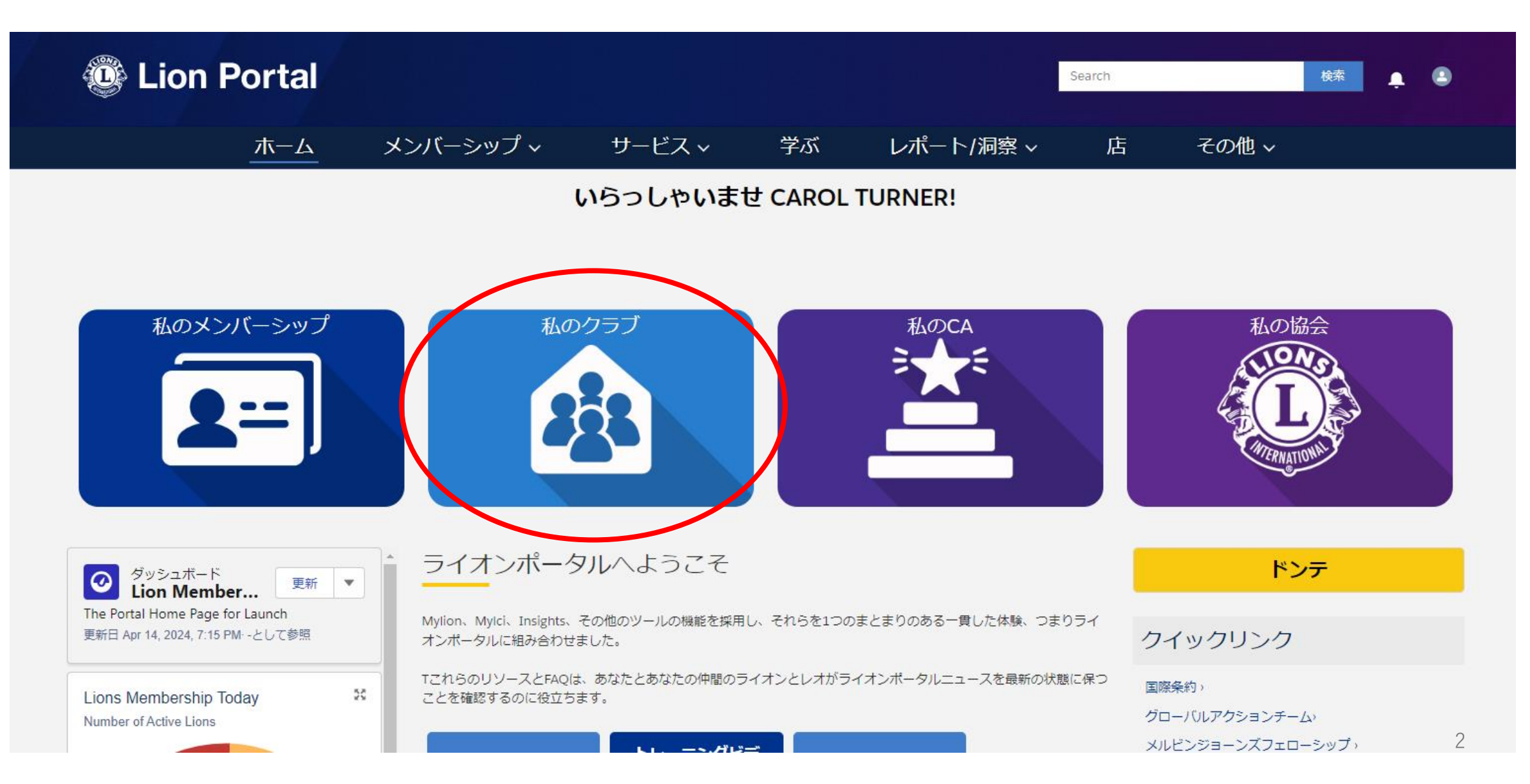

# 「クラブメンバーを管理します」を選択

| Lion Portal                            |            |                 |           |    | Search    |                              |          | 検索    | <b>۽</b> ۽ |
|----------------------------------------|------------|-----------------|-----------|----|-----------|------------------------------|----------|-------|------------|
|                                        | ホーム        | メンバーシップ ~       | サービス~     | 学ぶ | レポート/洞察 ~ | 店                            | その他 ~    |       |            |
| 11111111111111111111111111111111111111 |            |                 |           |    |           |                              |          | + フォเ | コーする       |
| ライオンズ ID                               | 種別         | 状況 住所(          | (請求先) 会員数 |    |           |                              |          |       |            |
| <b>クラブの詳細</b> クラフ                      | ブの声明 クラブサ- | - ビス活動 クラブの財務詳細 |           |    | メンバ-      | -アクション                       | クラブアクション |       |            |
| 取引先名                                   |            | 種別              | •         |    |           | クラブメンバーを管<br>ます<br>■メンバーを管理し | 理し       |       |            |
|                                        |            |                 |           |    |           | יラブの役員を管理<br>す               | しま       |       |            |

「会員を編集」を選択し、「次へ」をクリック

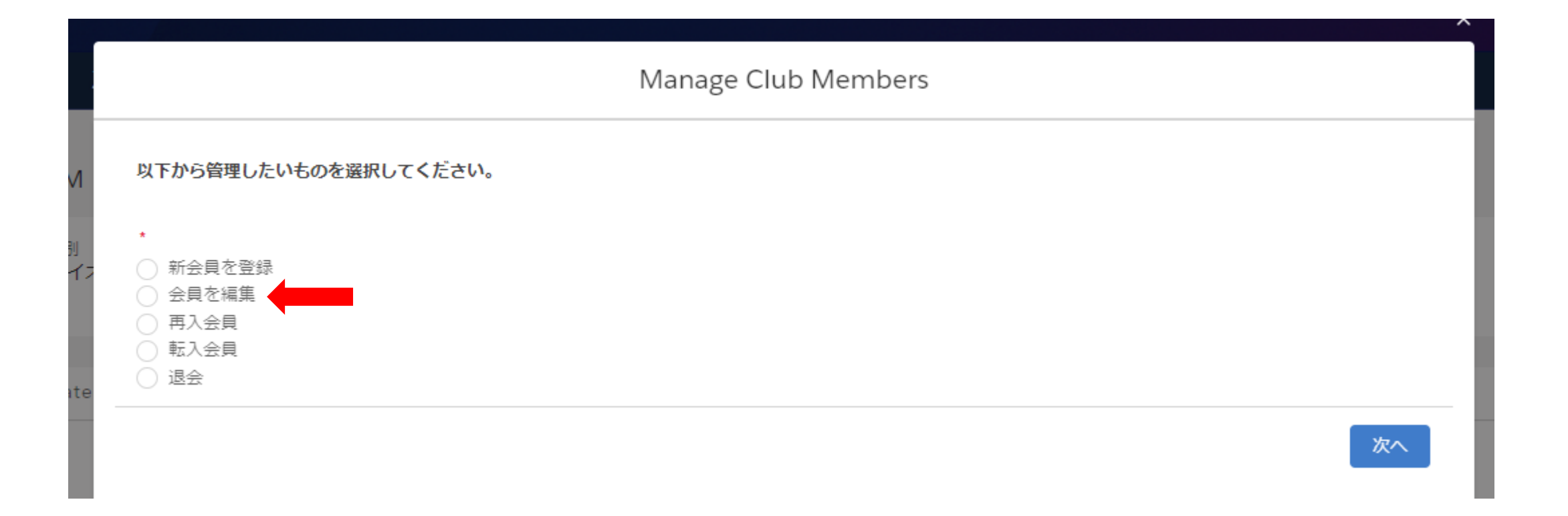

### クラブの現会員一覧が表示されるので、情報の編集を行いたい会員を選択し、「次へ」をクリック

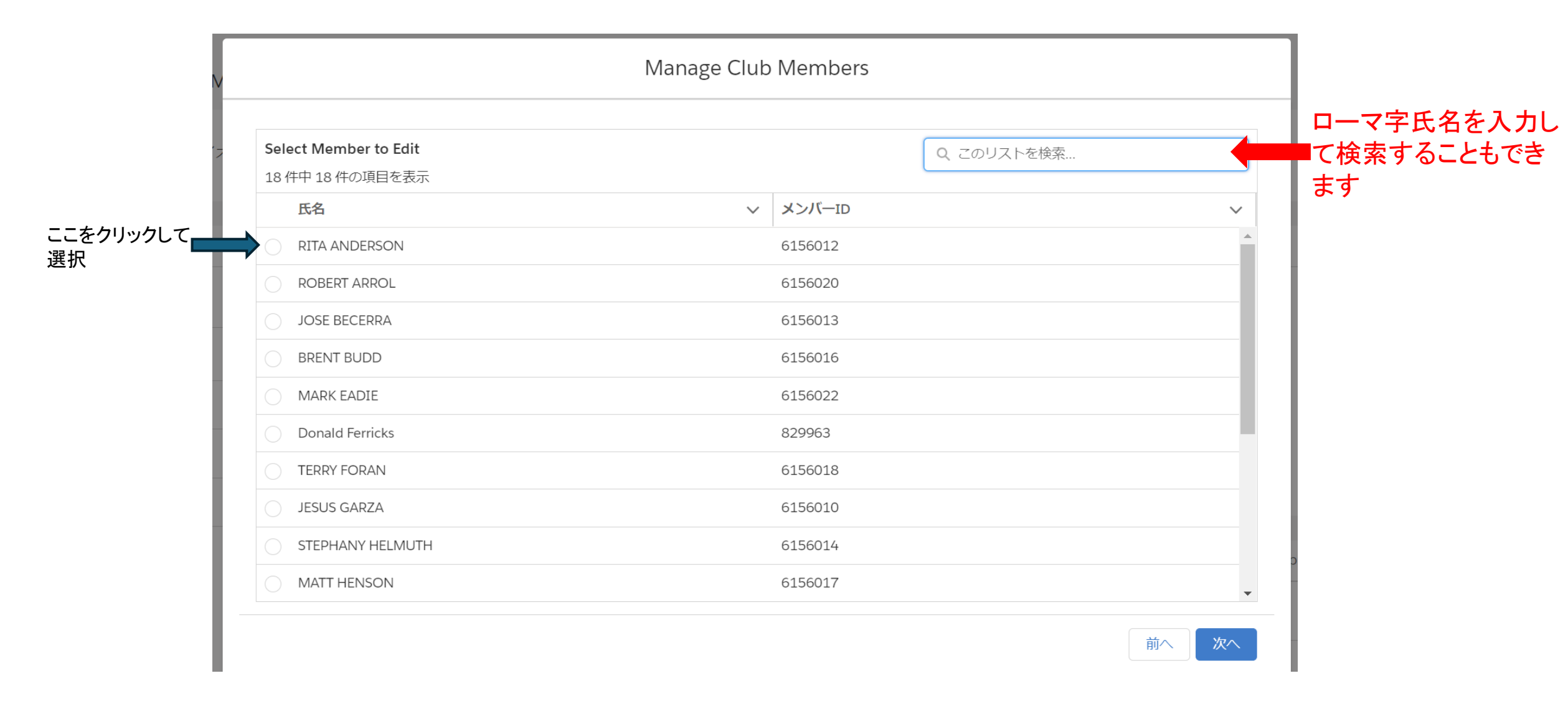

# 編集を行いたい情報の種類を選択し、「次へ」をクリック

| Γ                                                                                                    | Vanage Club Members |
|----------------------------------------------------------------------------------------------------|---------------------|
| <b>会員名:</b><br>RITA ANDERSON                                                                         |                     |
| <b>会員番号:</b> 6156012<br>編集する会員情報を選択してください:                                                           |                     |
| <ul> <li>個人情報</li> <li>連絡先のオプション</li> <li>住所の詳細</li> <li>メンバーシップタイプ</li> <li>メンバーシップスポンサー</li> </ul> |                     |
|                                                                                                    |                     |

| 個人情報の短集           | クラブメンバーを管理します                      |                                                                                        |
|-------------------|------------------------------------|----------------------------------------------------------------------------------------|
| 個人情報の編集           | 会員名:<br>会員番号:<br>Salutation        |                                                                                        |
| 名(ローマ字)           | First Name                         |                                                                                        |
| 名(日本語)            | First Name (Local)                 |                                                                                        |
| ミドルネーム(ローマ字)      | Middle Name Middle Name (Local)    |                                                                                        |
| 姓(ローマ字)<br>姓(日本語) | Last Name Last Name (Local) Suffix | Lion Portalでは、生年月日の修正は1度しかできません<br>2回目以降の修正が必要な場合は、クラブ会長、幹事<br>または業務担当者よりEメールでご依頼ください。 |
| ニックネーム(ローマ字)      | Nickname                           | Eメールへの記載事項:<br>クラブ名、ローマ字氏名、会員番号、正しい生年月日                                                |
| 性別                | Date of Birth                      | Eメールの送付先:<br>オセアル調整事務局メンバーサービスセンター                                                     |
| 生年月日              |                                    | mscjapan@lionsclubs.org                                                                |
| 職業                | Cocupation なし                      |                                                                                        |
| 配偶者氏名(ローマ字)       | spouse Name                        |                                                                                        |
|                   | 前へ次へ                               | 7                                                                                      |

# 連絡先のオプション

|                             | Manage Club Members |
|-----------------------------|---------------------|
| 会員名:                        |                     |
| RITA ANDERSON               |                     |
| 会員番号:                       |                     |
| 5156012                     |                     |
| Nork Phone 職場の電話番号          |                     |
|                             |                     |
| Jama Bhana 白空の雷託番号          |                     |
|                             |                     |
|                             |                     |
| Mobile Phone 携帯電話番号         |                     |
| 217-268-4968                |                     |
| ×-11.                       |                     |
| ritaandarsan@taam.com       |                     |
| ntaanderson@team.com        |                     |
| Alternate Email その他のメールアドレス |                     |
| you@example.com             |                     |
|                             |                     |
| ax                          |                     |
|                             |                     |
|                             |                     |
|                             | 前への次へ               |

| 住所の詳細        | クラブメンバーを管理します                                                                                                    |  |  |
|--------------|----------------------------------------------------------------------------------------------------|--|--|
|              | 会員名:<br>会員番号:                                                                                                    |  |  |
| 英語住所 ※ローマ字入力 | Address<br>国                                                                                                    |  |  |
| 日本語住所        | Local Address<br>Local Country 国(日本語)<br>Local Street 市町村以下の住所(日本語)<br>Local City 市区町村(日本語)<br>Local State/Province 都道府県(日本語)<br>Local State/Province 都道府県(日本語) |  |  |
|              | 前へ次へ                                                                                                    |  |  |

9

#### メンバーシップタイプ(会員タイプ)の変更

| Manage C                    | lub Members |
|-----------------------------|-------------|
| * Membership Type 会員タイプなし放し | 次へ          |

#### 選択する会員タイプに応じて、追加の項目が表示されます。

# (例1)一般会員を選択すると、会員カテゴリーの選択が表示されるので、該当の会員カテゴリーを選択します。

# (例2)レオライオン会員を選択後、会員カテゴリーと年齢確認に用いた書類の項目が表示されるので、該当の項目を選択します。

| Manage Club Members      |                                                                            |                                                                                                    | Manage Club Members |                             |         |
|--------------------------|----------------------------------------------------------------------------|----------------------------------------------------------------------------------------------------|---------------------|-----------------------------|---------|
| *Membership Type<br>一般会員 | *Membership Category 会員カテゴリー<br>正会員 :<br>なし<br>正会員<br>費助会員<br>不在会員<br>優特会員 | <ul> <li>Membership Type</li> <li>レオライオン会員</li> <li>Verification of Age</li> <li>-なし</li> <li>-なし</li> <li>運転免許証</li> <li>官公庁発行の証明書</li> <li>パスポート</li> </ul> | :<br>年齢確認に用いた証明書類   | *Membership Category<br>正会員 | ÷<br>次へ |

# メンバーシップスポンサー

|                                               | Manago Club Mombors         | Search    |                                                           |
|-----------------------------------------------|-----------------------------|-----------|-----------------------------------------------------------|
|                                               | Manage Club Members         |           |                                                           |
| 新しいスポンサーを検索します。<br>これは正確な一致検索です。              |                             |           |                                                           |
| *Search by Name or Lion ID 氏名またはライオン.<br>● 氏名 | ズID(会員番号)で検索                |           |                                                           |
| → First Name 名 ※ローマ字<br>carol                 | *Last Name 姓※ローマ字<br>turner |           |                                                           |
|                                               |                             |           |                                                           |
|                                               |                             | 前个 Search |                                                           |
|                                               | Manage Club Members         | Jeach     | スポンサーを変更できるのは、                                            |
| スポンサーを以下に更新しますか?                              |                             |           | 入会日から90日以内です。90<br>  日以上経っているメンバーのス<br>  ポンサーを変更  ようと  た場 |
| 名前:Carol Turner - PRINCEVILLE                 |                             |           | □ 「「「「「「「」」」」。<br>□ 合、「更新は許可されておらず、<br>□ 参加日(+00日): トです   |
| ライオンID:                                       |                             |           | うメッセージが表示されます。                                            |
|                                               |                             | 前へSave    |                                                           |